## **Managing Your Benefits in Workday**

Through Workday, you can easily manage your benefits by reporting coverage changes and updating your benefit elections. This guide provides general instructions, so please contact the Benefits team for further assistance with any specific questions.

## UPDATE SUPPLEMENTAL RETIREMENT CONTRIBUTIONS (403b or 457)

### STEP 1: LOG IN TO WORKDAY

1. Select South Texas College Login and Enter your username and password.

| workday                   |   |
|---------------------------|---|
| South Texas College Login | > |
| Local Login               | > |

2. Select MENU and navigate to PERSONAL

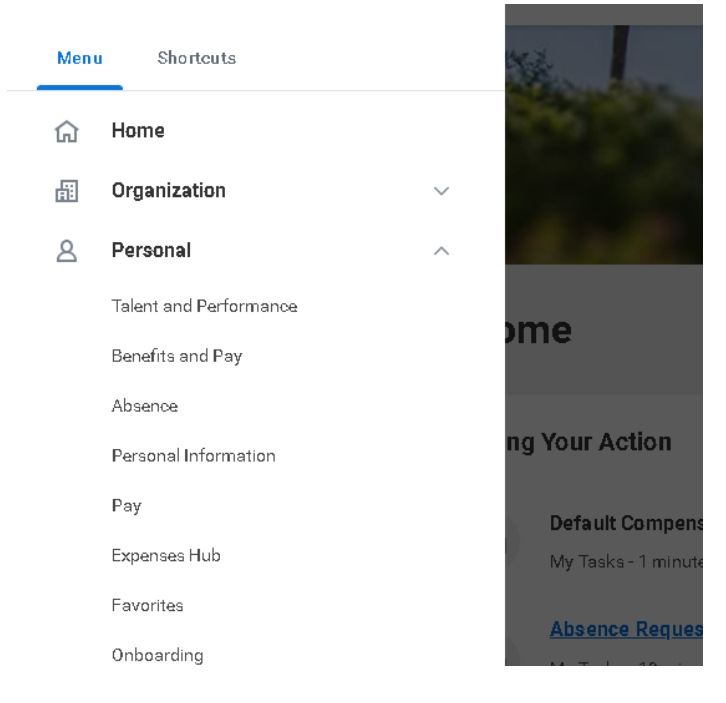

3. Select **BENEFITS and PAY** 

4. Select CHANGE RETIREMENT SAVINGS under Tasks and Reports

| Tasks and Reports     |                   |                 |                           |                  |               |
|-----------------------|-------------------|-----------------|---------------------------|------------------|---------------|
| Withholding Elections | Payment Elections | Change Benefits | Change Retirement Savings | My Tax Documents | Pay On-Demand |

5. Enter the date you would like your change to take effect

| orts                        | Change Retirement Savings       | ×               |
|-----------------------------|---------------------------------|-----------------|
| lections                    | Benefit Event Date 04/16/2025 💼 | Му Тах          |
| n <b>t Pay</b><br>day is Ap |                                 | Cancel Continue |
| ~ ~ ~                       |                                 |                 |

6. Select **ENROLL** or **MANAGE** on the corresponding plan type

# **Change Retirement Savings**

| Projected Total Percentage | Projected Total Amount Per Paycheck |
|----------------------------|-------------------------------------|
| 0%                         | \$0.00                              |
| Retirement                 |                                     |
| <b>403B Annuitie</b>       | es Texa\$aver 457                   |
| Waived                     | Waived                              |
| Enroll                     | <u>Enroll</u>                       |

7. For 403b Annuities: Select your annuity plan from the list

### **403B** Annuities

| Projected Total Percentage | Projected Total Amount Per Paycheck |
|----------------------------|-------------------------------------|
| 0%                         | \$0.00                              |

#### Plans Available

Select a plan or Waive to opt out of 403B Annuities.

| 5 items                                                          |                                           |  |  |  |  |
|------------------------------------------------------------------|-------------------------------------------|--|--|--|--|
| Benefit Plan                                                     | *Selection                                |  |  |  |  |
| Corebridge Financial (formerly AIG retirement<br>Services-Valic) | Select Waive                              |  |  |  |  |
| Equitable                                                        | <ul> <li>Select</li> <li>Waive</li> </ul> |  |  |  |  |
| Fidelity Investments                                             | <ul> <li>Select</li> <li>Waive</li> </ul> |  |  |  |  |
| Fiduciary Trust Company of New Hampshire                         | <ul> <li>Select</li> <li>Waive</li> </ul> |  |  |  |  |
| Global Atlantic (issued by commonwealth)                         | O Select                                  |  |  |  |  |

8. Enter the contribution amount you would like **per pay period**:

## 403B Annuities - Corebridge Financial (formerly AIG retirement Services-Valic)

 Projected Total Percentage
 Projected Total Amount Per Paycheck

 0%
 \$0.00

 Contribute
 Enter how much you want to contribute as an amount.

Contribution Type

Amount

| Per Paycheck Contribution (\$) | 0.00 |
|--------------------------------|------|
|--------------------------------|------|

Maximum Amount: \$4,999,999,999.50

## 9. For Texa\$aver 457: Select the plan type

Texa\$aver 457

| Projected Total Percentage<br>D%  | Projected Total Amount Per Paycheck<br>\$0.00 |                                        |                              |  |  |  |  |  |
|-----------------------------------|-----------------------------------------------|----------------------------------------|------------------------------|--|--|--|--|--|
| Plans Available                   | Plans Available                               |                                        |                              |  |  |  |  |  |
| Select a plan or Waive to opt out | of Texa\$aver 457.                            |                                        |                              |  |  |  |  |  |
| 2 items                           | 2 nerra                                       |                                        |                              |  |  |  |  |  |
| Benefit Plan                      |                                               | *Selection                             | You Contribute (Semimonthly) |  |  |  |  |  |
| Empower Retirement                |                                               | Select Watve                           |                              |  |  |  |  |  |
| Empower Retirement Roth           |                                               | <ul><li>Select</li><li>Walve</li></ul> |                              |  |  |  |  |  |

10. Select contribution type and amount you would like to contribute **per pay period**:

## **Texa\$aver 457 - Empower Retirement**

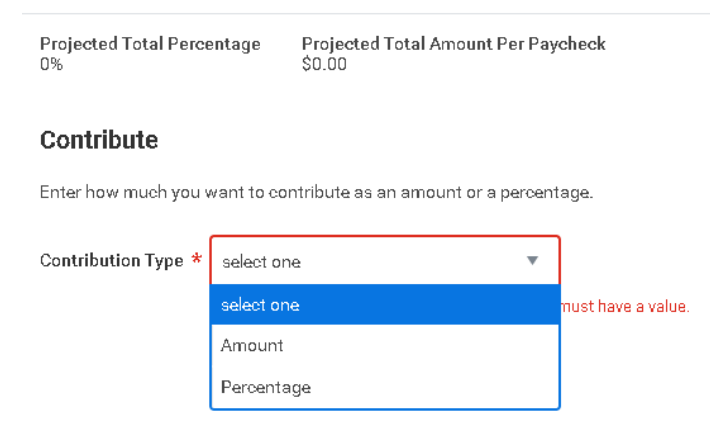

11. Once changes have been made, select **review** and **submit** at bottom of screen.

## UPDATE VOLUNTARY DEDUCTIONS

## STEP 1: LOG IN TO WORKDAY

1. Select South Texas College Login and Enter your username and password.

| workday.                  |   |
|---------------------------|---|
| South Texas College Login | > |
| Local Login               | > |

2. Select **MENU** and navigate to **PERSONAL** 

| Mer | nu Shorteuts           |        | X                   |
|-----|------------------------|--------|---------------------|
| ណ   | Home                   |        |                     |
| 畾   | Organization           | $\sim$ |                     |
| 8   | Personal               | ^      | And.                |
|     | Talent and Performance |        | mo                  |
|     | Benefits and Pay       |        | лпе                 |
|     | Absence                |        |                     |
|     | Personal Information   |        | ng Your Action      |
|     | Pay                    |        | Default Compens     |
|     | Expenses Hub           |        | My Tasks - 1 minute |
|     | Favorites              |        | Absence Reques      |
|     | Onboarding             |        | M T   10            |
|     |                        |        |                     |

3. Select **BENEFITS and PAY** 

4. Navigate to **VOLUNTARY DEDUCTIONS** on left hand side.

| 5  | Benefits and Pay     | ← | Tasks and Reports        |
|----|----------------------|---|--------------------------|
| 88 | Overview             |   | Withholding Elections    |
| ۲  | Benefits             | ~ | Overview                 |
| ē  | Pay                  | ^ | Most Popont Pay          |
|    | Payments             |   | Your next pay day is Apr |
|    | Tax                  |   | *                        |
|    | Voluntary Deductions |   | Tak                      |
|    | Loans and Advances   |   | Gross Pay                |
| Ē  | Compensation         | ~ |                          |
|    |                      |   | View Most Recent Pa      |
|    |                      |   | Annual Total Rewa        |
|    |                      |   | A summarization of your  |

5. Select either **ADD** to enroll in new deduction or **EDIT** to adjust current contribution.

| Voluntary Deductions         |            |          |           |            |       |                   |      |
|------------------------------|------------|----------|-----------|------------|-------|-------------------|------|
| Add                          |            |          |           |            |       |                   |      |
|                              |            |          |           |            |       |                   |      |
| 1 item                       |            |          |           |            |       |                   |      |
| Deduction                    | Start Date | End Date | Frequency | Input Type | Value | Next Payment Date |      |
| EE - Creating Magic for Jags | 01/01/2025 |          | Ongoing   | Amount     | 5.00  | 04/30/2025        | Edit |

6. If adjusting contribution, you must select an end date via the EDIT option of your current contribution.

| <b>Edit Voluntary</b> | Deduction |
|-----------------------|-----------|
|-----------------------|-----------|

| Worker               | Perez Zuniga, Annel V          |
|----------------------|--------------------------------|
| Deduction            | * EE - Creating Magic for Jags |
| Purpose<br>Frequency | (empty)<br>One-time<br>Ongoing |
| Pay Cycle Frequency  | Semimonthly                    |
| Start Date           | 01/01/2025                     |
| End Date             | MM/DD/YYYY                     |
| Next Payment Date    | 04/30/2025                     |
| Туре                 | Amount                         |
|                      | O Percent                      |
| Value                | 5                              |

7. Once an end date is entered you will navigate to the **ADD** button and enter your new contribution amount. Select the corresponding plan from the drop-down list.

| Add Volunt  | ary Deduction                            |        | × |       |         |
|-------------|------------------------------------------|--------|---|-------|---------|
| Worker F    | Perez Zuniga, Annel V                    |        |   |       |         |
| Deduction * | Search                                   | :=     |   |       |         |
|             | EE - Constancia Oliva<br>Scholarship     | ···· 🔒 |   | Value | Next Pa |
|             | O EE - Creating Magic for Jaga           |        |   | 5.00  |         |
|             | C EE - Criminal Justice<br>Scholarship   |        |   |       |         |
|             | C EE - Memorial Bardens Bench            |        |   |       |         |
|             | C EE - Memorial Gardens Emp<br>Donations |        |   |       |         |
|             | 🔘 EE - Ramanujan Scholarship             |        |   |       |         |
|             | C EE - Sociology, Anthropology<br>& Soci |        |   |       |         |
|             | Charitable                               |        |   |       |         |
|             | 🔘 EE - STC Alumni & Friends              |        |   |       |         |
|             | C EE - STC-Charles Robinson<br>Scholarsh |        |   |       |         |
|             | C EE - STC-Com Hit Outr Co<br>Scholarshi |        |   |       |         |
|             | EE - STC-Early Childhood<br>Scholarshi   | ··· ,  |   |       |         |

8. Select the frequency of contribution, start date and amount. Then select ok to save.

| Add Voluntary    | Deduction X                        |       |                   |
|------------------|------------------------------------|-------|-------------------|
| Worker           | Perez Zuniga, Annel V              |       |                   |
| Deduction        | ★ EE - Creating Magic for Jags … 🗄 | Value | Next Payment Date |
| Frequency        | * One-time Ongoing                 | 5.00  | 04/30/2025        |
| Date             | * 04/16/2025 💼                     |       |                   |
| Next Payment Dat | e 05/15/2025                       |       |                   |
| Туре             | * Amount                           |       |                   |
| Value            | * 0_                               |       |                   |
|                  | Cancel OK                          |       |                   |
|                  |                                    |       |                   |